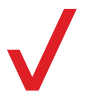

Gizmo Watch 3 - Adventure

rte get

# About your Gizmo Watch 3 -Adventure

Watch model: QTAX59 Charger model: QTAX59C

Speaker Touch screen

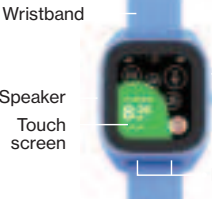

SOS button

Power button

Microphones

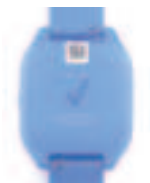

Note: This image is for illustration purposes only and the appearance of the actual wrist strap pattern may vary.

# Setting up your Gizmo Watch 3 - Adventure

## Charge your Gizmo Watch 3 -Adventure

Charge the watch fully before turning it on. For the best charging experience, please use the Verizon branded charging dock that was designed for and came with your Gizmo Watch 3 - Adventure. Other chargers are not recommended.

- 1. Plug the charging cable into a charging block and the charging block into a power outlet.
- Place the watch onto the wireless charging dock, making sure the back of the watch is aligned with the center of the dock.

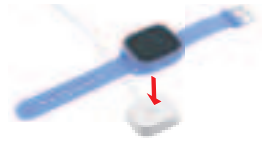

Note: If there is anything between the watch and the wireless charging dock, such as liquid or dust, the watch may not charge properly.

When the watch starts charging, the watch's display will show a charging indicator.

WARNING: Only use approved chargers with your device. Use of incompatible could damage your device and void the warranty.

#### Preparing your smartphone

Download the GizmoHub app from the Google Play<sup>™</sup> Store or the Apple App Store<sup>®</sup>.

The GizmoHub app lets you set up, call, message, locate and control your child's Gizmo Watch 3 - Adventure.

#### Turning your Gizmo Watch 3 -Adventure on and off

To turn the watch on, press and hold the **Power O** button until the screen lights up.

To turn it off, press and hold the **Power** O button until you see "Do you want to turn off?". Then tap **to** turn the watch off.

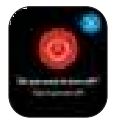

#### Activating and pairing your Gizmo Watch 3 - Adventure

Power the watch on and wait until you hear the prompt that the watch is connected to Verizon. Tap the checkmark icon. The watch is activated on the network when it reads out the watch's mobile number.

Open the GizmoHub app on your smartphone.

At the Let's Get Started screen in GizmoHub on your smartphone, select Create an Account or Sign in. (If this is not a new account, after signing in, proceed to More > Manage devices or Add a child).

Follow the instructions in GizmoHub and on the watch to complete pairing and setup.

## Replacing the wristband

 Insert the pin (the opposite side of the release knob) into the pin hole on your Gizmo Watch 3 - Adventure (A).

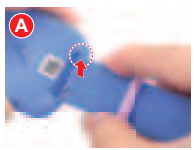

 Pull the release knob all the way in the opposite direction and align the other end of the pin with the hole on your Gizmo Watch 3 - Adventure (B). Release the knob to lock the wristband in place.

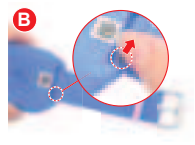

# Using your Gizmo Watch 3 -Adventure

Note: Screen images and icons are for illustration purposes only and may differ from the actual device.

#### Adjusting the volume

Swipe right from the **Watch screen** until you see the **Settings** screen.

Tap dia to go to the **Volume screen**. Then drag the slider to adjust the volume level. You can also use the (+) and (-) controls to adjust volume.

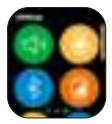

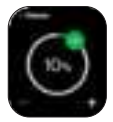

#### Making a call

 From the Watch screen, swipe left to open the Contact List. Then select the contact you want to call.

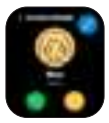

2. Tap 🍓 to make a phone call.

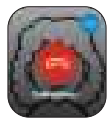

To end the call, tap 🤷

## Making an SOS call

- 1. Press and hold the **SOS** button for 2-3 seconds.
- 2. Swipe to call the designated emergency personal contact.

Note: The child's medical ID information can also be accessed via the **SOS** button, if that information has been provided in the GizmoHub app.

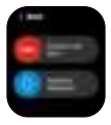

## Receiving a call

When someone from your child's contact list calls the child's watch, it will ring and the caller's name will be shown on the screen.

- To answer the call, tap
- To reject the call, tap 🤷.

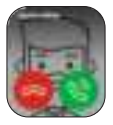

To end the call, tap 🤹

TIP: Tap 📶 to adjust the volume level during the call or tap <u>4</u> to mute the call.

Note: Making and receiving calls and messages requires a network connection.

## Sending a message

 From the Watch screen, swipe left to open the Contact List. Then select the contact you want to message.

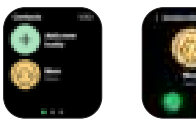

- Tap in to create a new message. Then:
  - 🔹 To type a message, tap 🧰
  - To create a voice message, tap
  - To choose from a list of pre-written messages, tap
  - To choose an emoji, tap 🌉

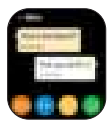

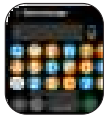

## Receiving a message

When the watch receives a new message, it will appear on the Watch face (Home screen). Tap the message to read it.

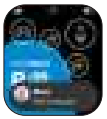

Note: Your Gizmo Watch 3 - Adventure can only receive messages from approved contacts who have the GizmoHub app or from other Gizmo watches if the sender is a Gizmo buddy.

# Raising kids in the digital age?

Parenting in a Digital World is a free resource for parents, featuring expert tips on raising kids in the digital age. Visit **verizon.com/parenting**.

# Additional information

# Disclaimer of Warranties; Exclusion of Liability

Except as set forth in the express warranty contained on the warranty page enclosed with the device, the purchaser takes the device "AS IS." and neither Verizon nor the manufacturer makes an express or implied warranty of any kind whatsoever with respect to the product, including, but not limited to, the merchantability of the product or its fitness for any particular purpose or use, the design, condition or quality of the device, the performance of the product, the workmanship of the product or the components contained therein, or compliance of the product with the requirements of any law, rule, specification or contract pertaining thereto. Nothing contained in this let'sget-started guide shall be construed to create an express or implied warranty

of any kind whatsoever with respect to the device. In addition, neither Verizon nor the manufacturer shall be liable for any damages of any kind resulting from the purchase or use of the device, including incidental, special or consequential damages, or loss of anticipated profits or benefits. Neither Verizon nor the manufacturer is liable for performance issues or incompatibilities caused by your editing of registry settings or your modification of operating system software. Using custom operating system software may cause your device and applications to work improperly. Your carrier may not permit users to download certain software, such as custom operating software. If your carrier prohibits this and/or if you attempt to download software onto the device without authorization, you will be notified on the screen that the device will no longer operate and be instructed to

power down the device. You must then contact your carrier to restore the device to the carrier-authorized settings.

Contact Verizon Customer Service at 1-800-922-0204.

© 2024 Verizon

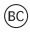